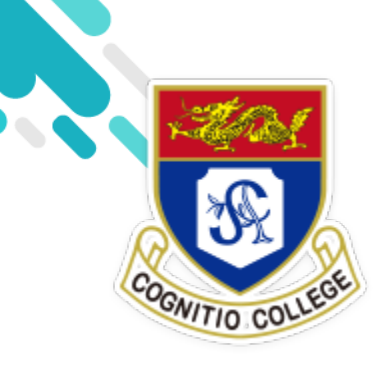

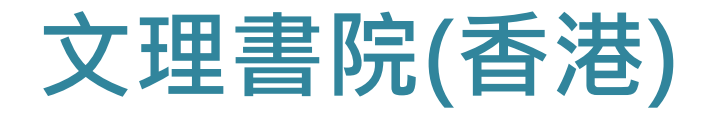

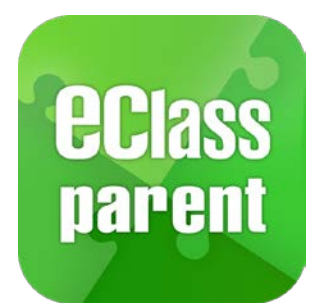

#### eClass Parent App 手機應用程式

#### 電子考勤、通告及收費系統

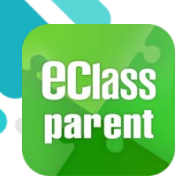

## eClass Parent App 功能

即時訊息 8 Push Notification School Calendar

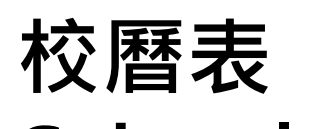

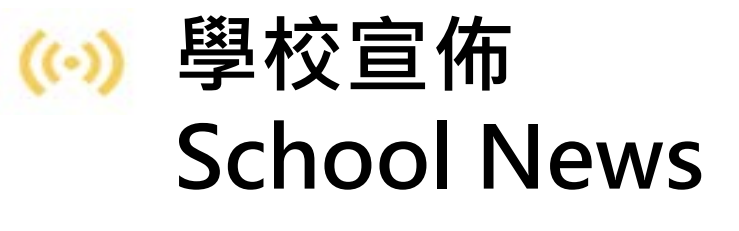

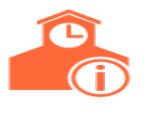

學校資訊 **School Information** 

電子通告 eNotice

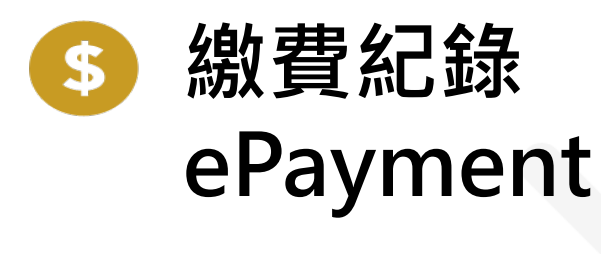

< 考勤紀錄 eAttendance

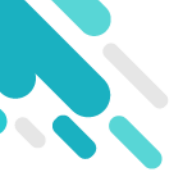

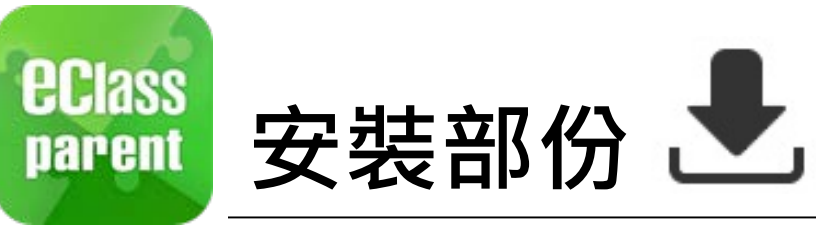

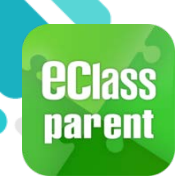

### 安裝部份 (Android)

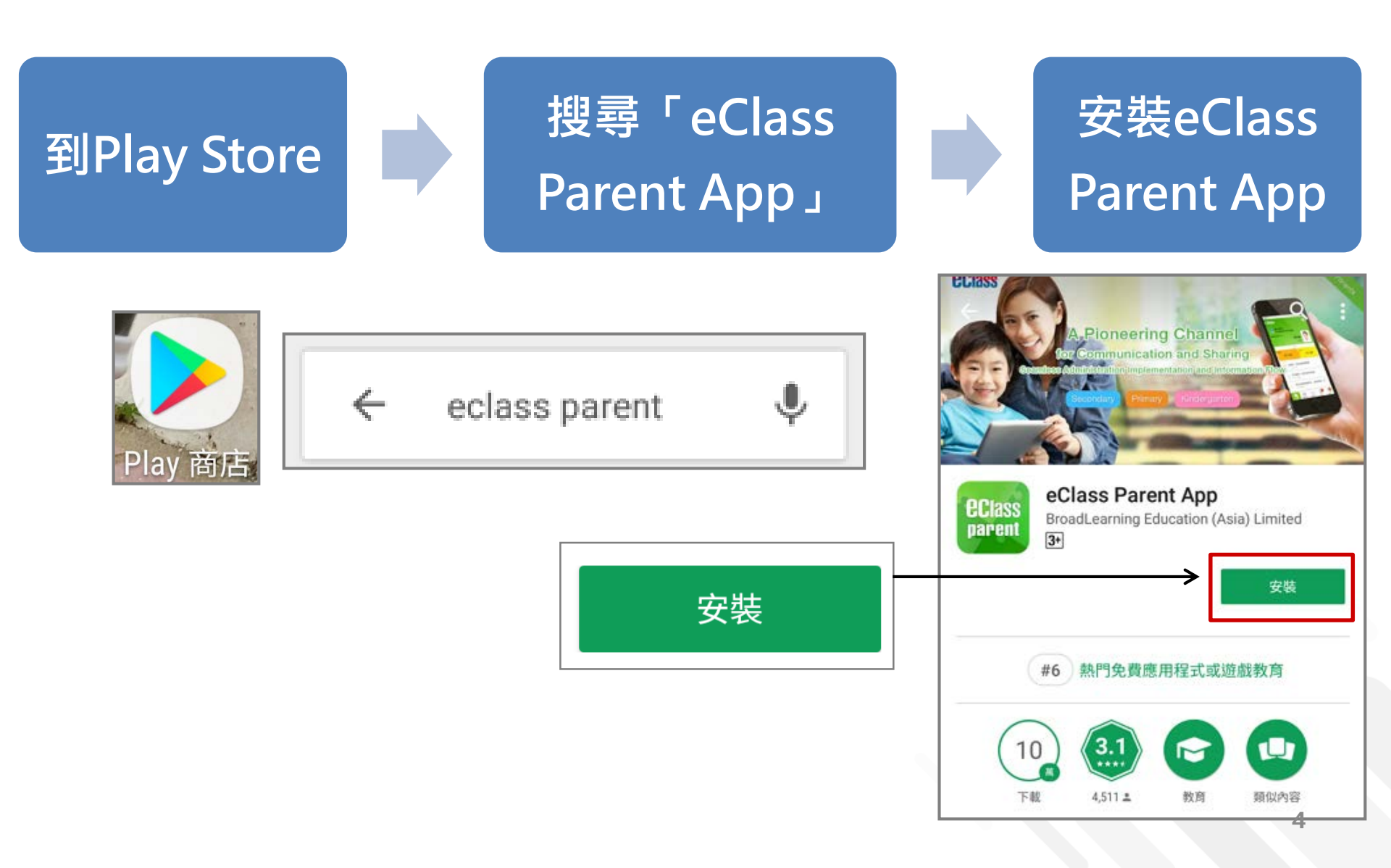

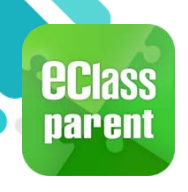

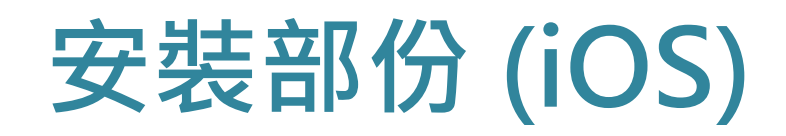

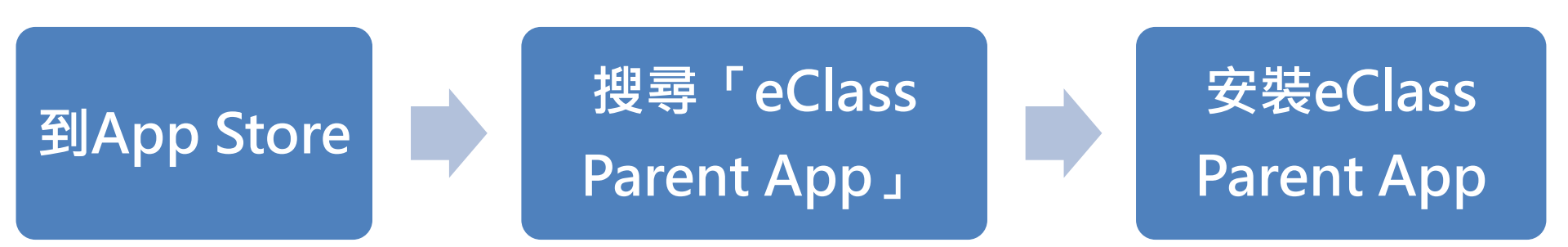

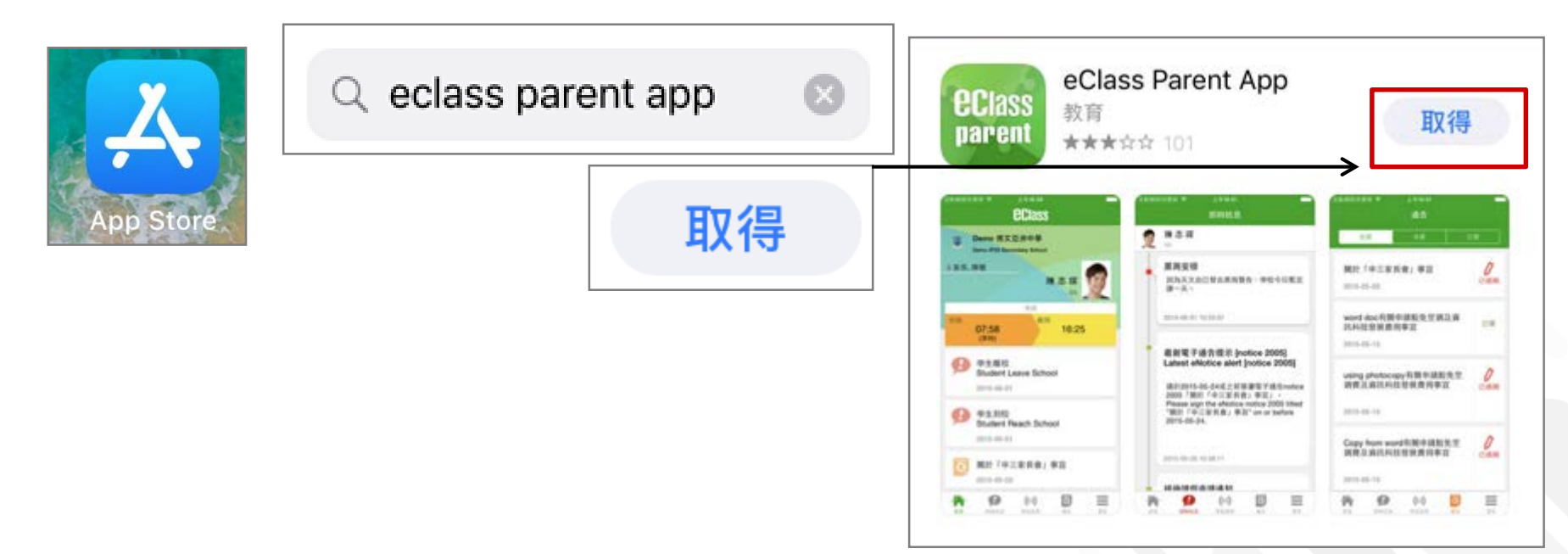

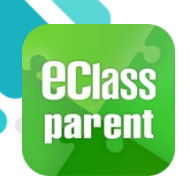

### 安裝部份 (HUAWEI)

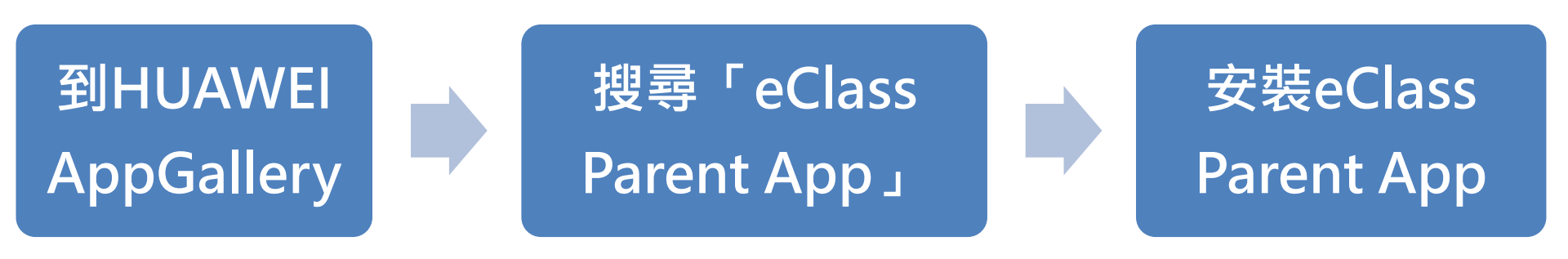

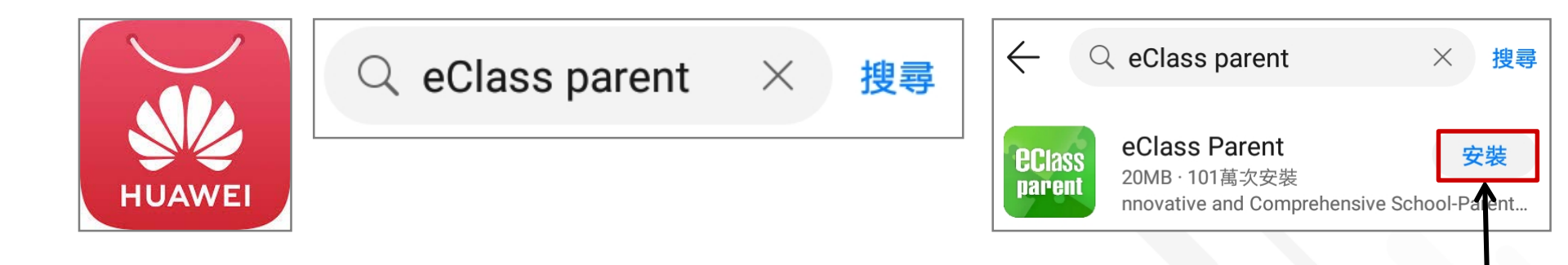

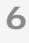

安裝

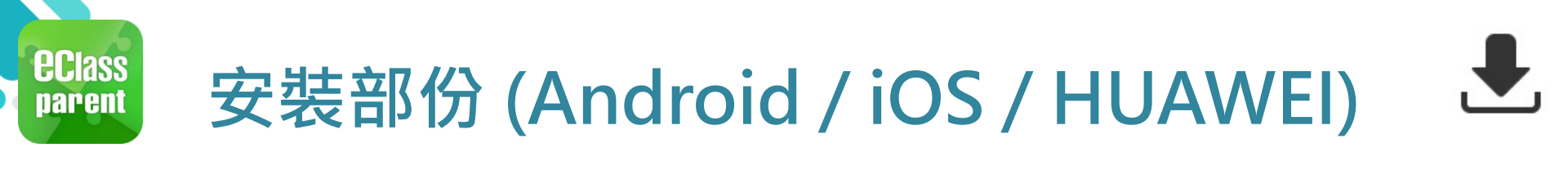

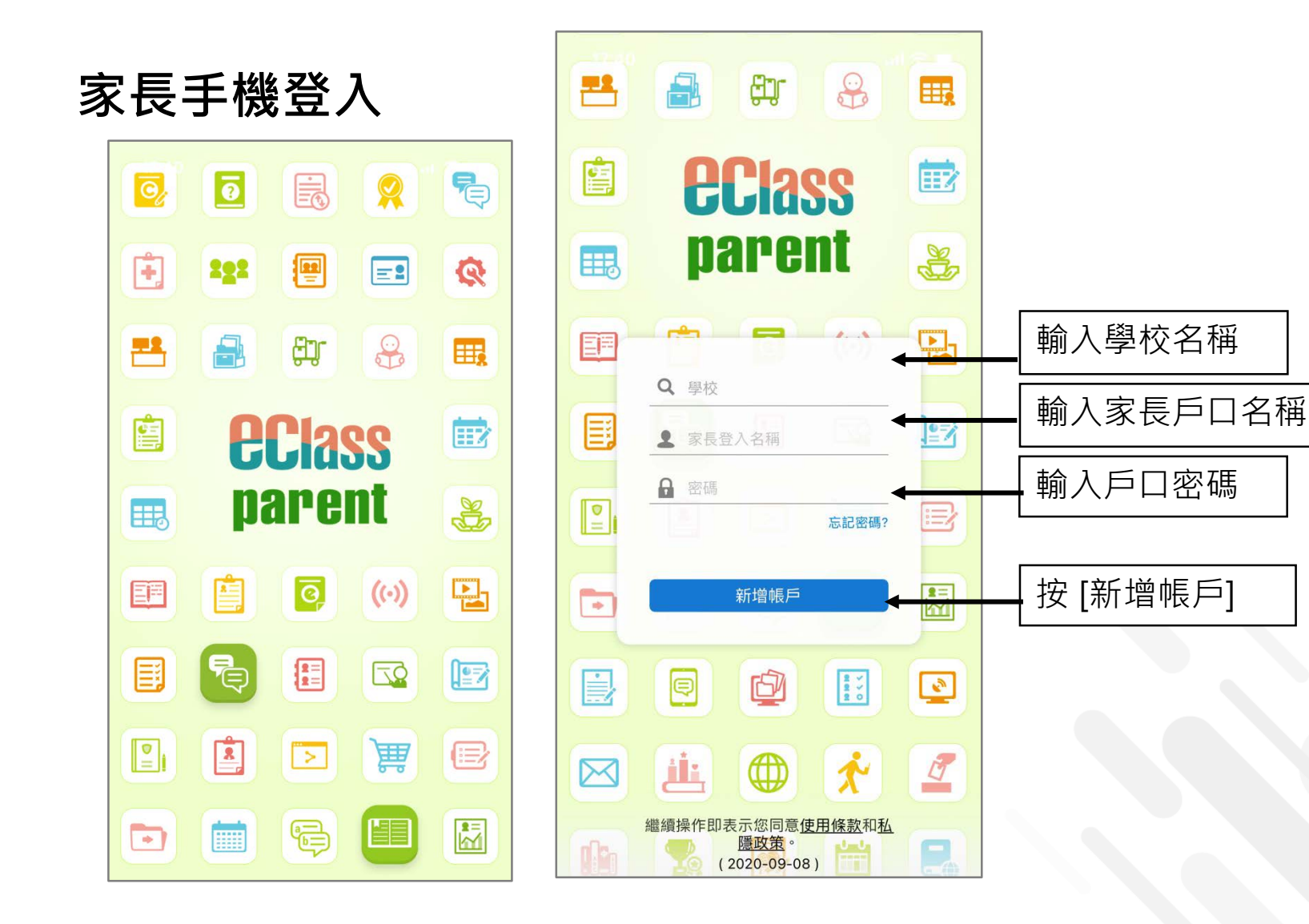

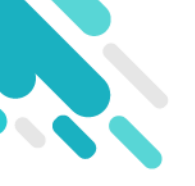

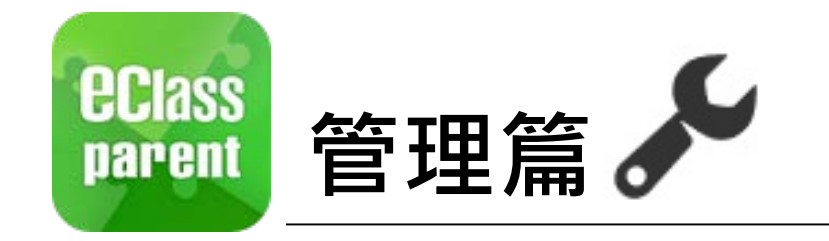

#### Android

| 鍾小<br>Training | <b>进</b><br><sup>博文亞洲小學</sup> |
|----------------|-------------------------------|
|                | 首頁                            |
| ø              | 即時訊息                          |
| (0)            | 學校宣佈                          |
| 0              | 通告                            |
| \$             | 考勤紀錄                          |
| 28             | 請假                            |
|                | 校曆表                           |
| 30             | 家課表                           |
| 6              | 繳費紀錄                          |
| 8              | 小組訊息                          |
| 밑              | 數碼頻道                          |
| -              | 學校資訊                          |
| ÷              | 護理系統                          |
| <b>9</b>       | 課外活動                          |
| 20             | 我的帳戶                          |
| \$             | 設定                            |
| <b>●</b> ⑦     | 用戶指南                          |

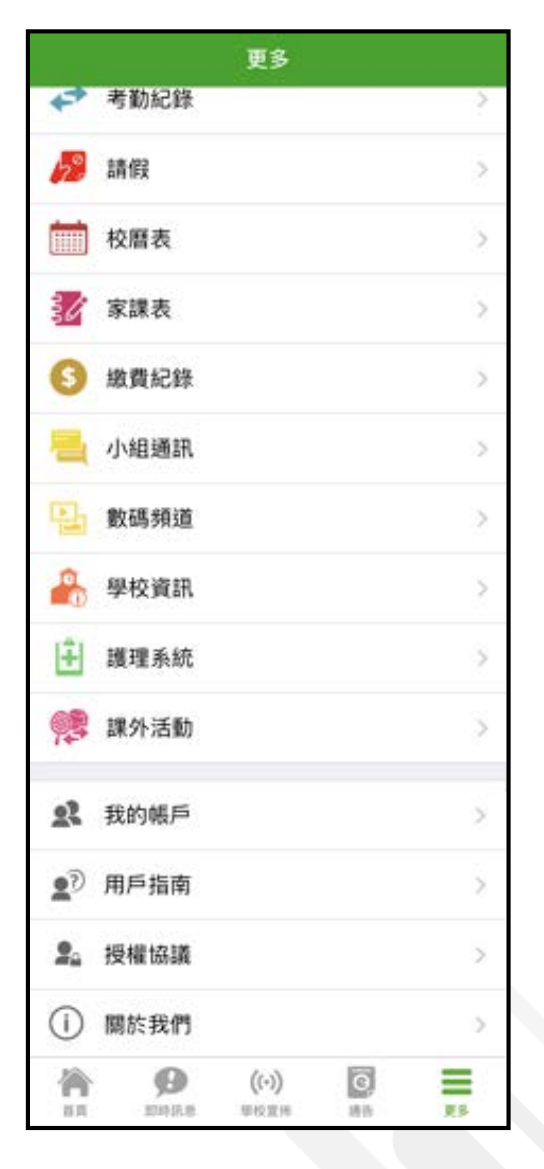

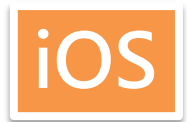

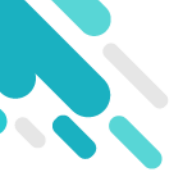

### 即時訊息 (Push Message)

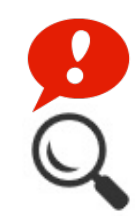

|                      | Android                                                                                                    | iOS                                                                      |
|----------------------|----------------------------------------------------------------------------------------------------|--------------------------------------------------------------------------|
| 即時訊息<br>推播通知<br>手機效果 | Construction of the second second seco | ■ ECLASS PARENT 現在 更換夏季校服安排 由於近日氣溫持續穩定,學生可自行按需要更換夏 季校服,至5月1日全校需統一穿著夏季校服. |

#### 即時訊息 手機檢視 (可檢視過 去已閱的 即時訊息)

| 即時訊息                                                                               | 即時訊息                                                                                                    |
|------------------------------------------------------------------------------------|----------------------------------------------------------------------------------------------------|
| <b>鍾小澂</b><br><sup>6A</sup>                                                        | 叠小澂   6A                                                                                                    |
| <b>更換夏季校服安排</b><br>由於近日氣溫持續穩定,學生可自行按需要更換<br>夏季校服,至5月1日全校須統一穿著夏季校服.<br>今天03:11:32下午 | <ul> <li>更換夏季校服安排</li> <li>由於近日氣溫持續穩定,學生可自行按需要更換夏季校服,至5月1日全校需統一穿著夏季校服.</li> <li>2018-04-27 12:04:48</li> </ul> |

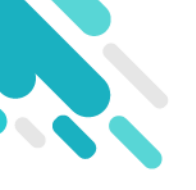

### 即時訊息 (Push Message)

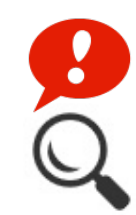

|                               | Android                                                                        | iOS                                                                                        |
|-------------------------------|--------------------------------------------------------------------------------|--------------------------------------------------------------------------------------------|
| 即時訊息<br>推播通知<br>手機效果          | Cass Parent   1 條新信息   15:11     To: 鍾 小 激     更換夏季校服安排: 由於近日氣溫持續穩定,學生可自行按需要更換 | ■ ECLASS PARENT 現在       更換夏季校服安排       由於近日氣溫持續穩定,學生可自行按需要更換夏       季校服,至5月1日全校需統一穿著夏季校服. |
| 即時訊息<br>手機檢視<br>(可檢視過<br>去已閱的 | 🏠 首頁                                                                           | 到達<br>07:26<br>(準時)<br>離開<br>16:26                                                         |
| 即時訊息)                         | ● 即時訊息                                                                         | ● 即時訊息                                                                                     |
|                               | <ul><li>(○) 學校宣佈</li></ul>                                                     | 學生離校<br>Student Leave School                                                               |
|                               | ● 通告                                                                           | 2018-06-29                                                                                 |
|                               |                                                                                | 資源         (い)         ご         11           単時訊息         単校宣佈         通告         11      |

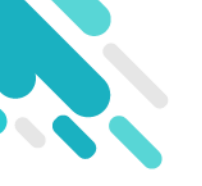

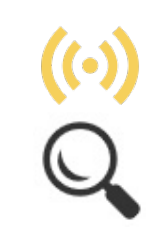

|                      | Android                                                                                        | iOS                                                                                                    |
|----------------------|------------------------------------------------------------------------------------------------|----------------------------------------------------------------------------------------------------|
| 即時訊息<br>惟播通知<br>手機效果 | ∞ eClass Parent   1 條新信息   16:25<br>To: 錘 小 激<br>小組最新消息通知 Latest Group News Reminder: 請留意於2018 | ECLASS PARENT 現在<br>小組最新消息通知<br>Latest Group News Reminder<br>請留意於2018-04-30發放的「「多元出路資訊<br>SHOW」」小組最新消息。<br>Please note that the latest group news of "「多<br>元出路資訊SHOW」" was released on 2018-0 |

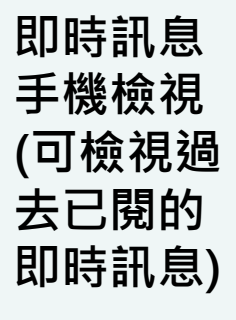

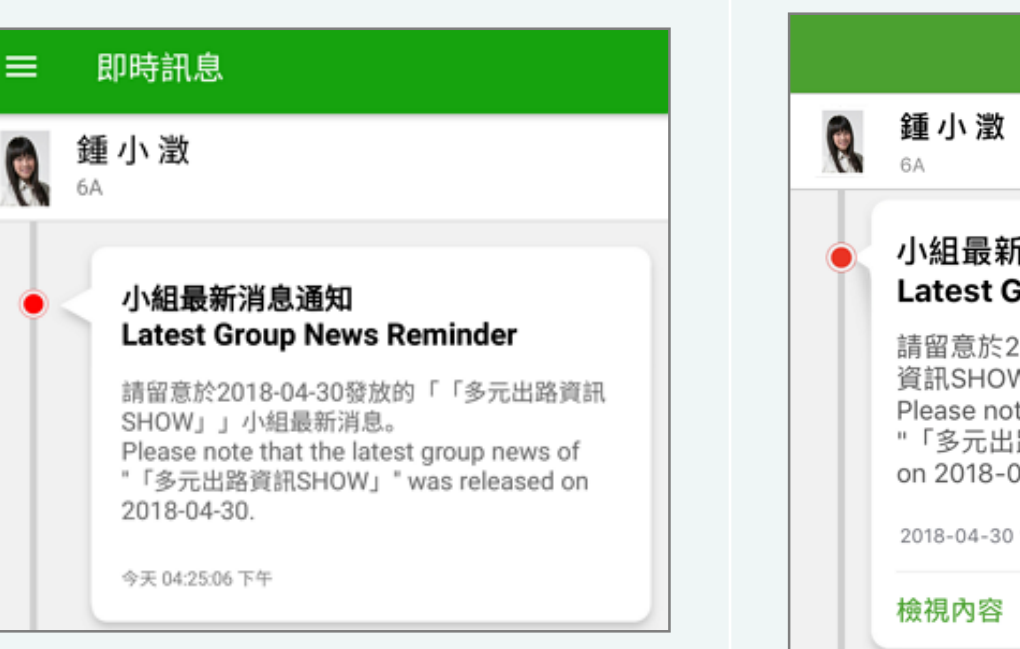

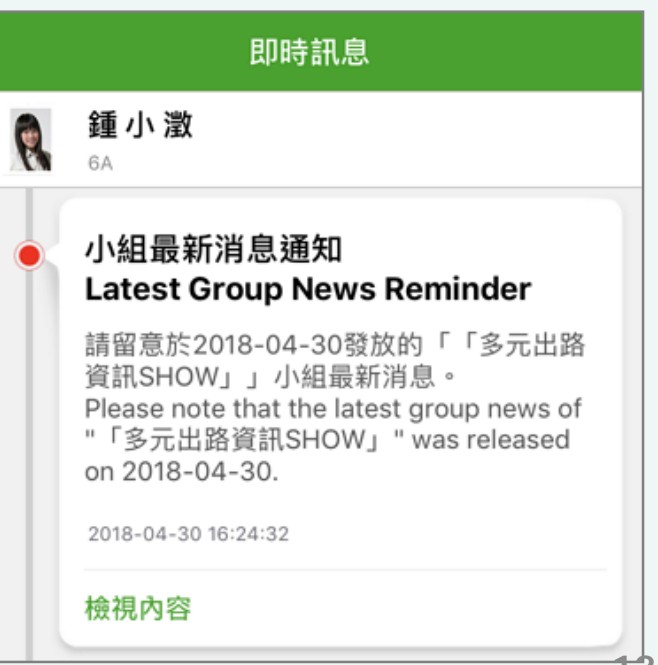

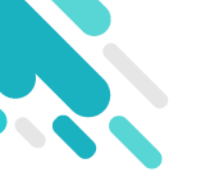

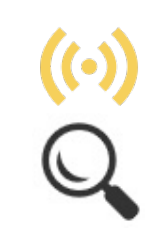

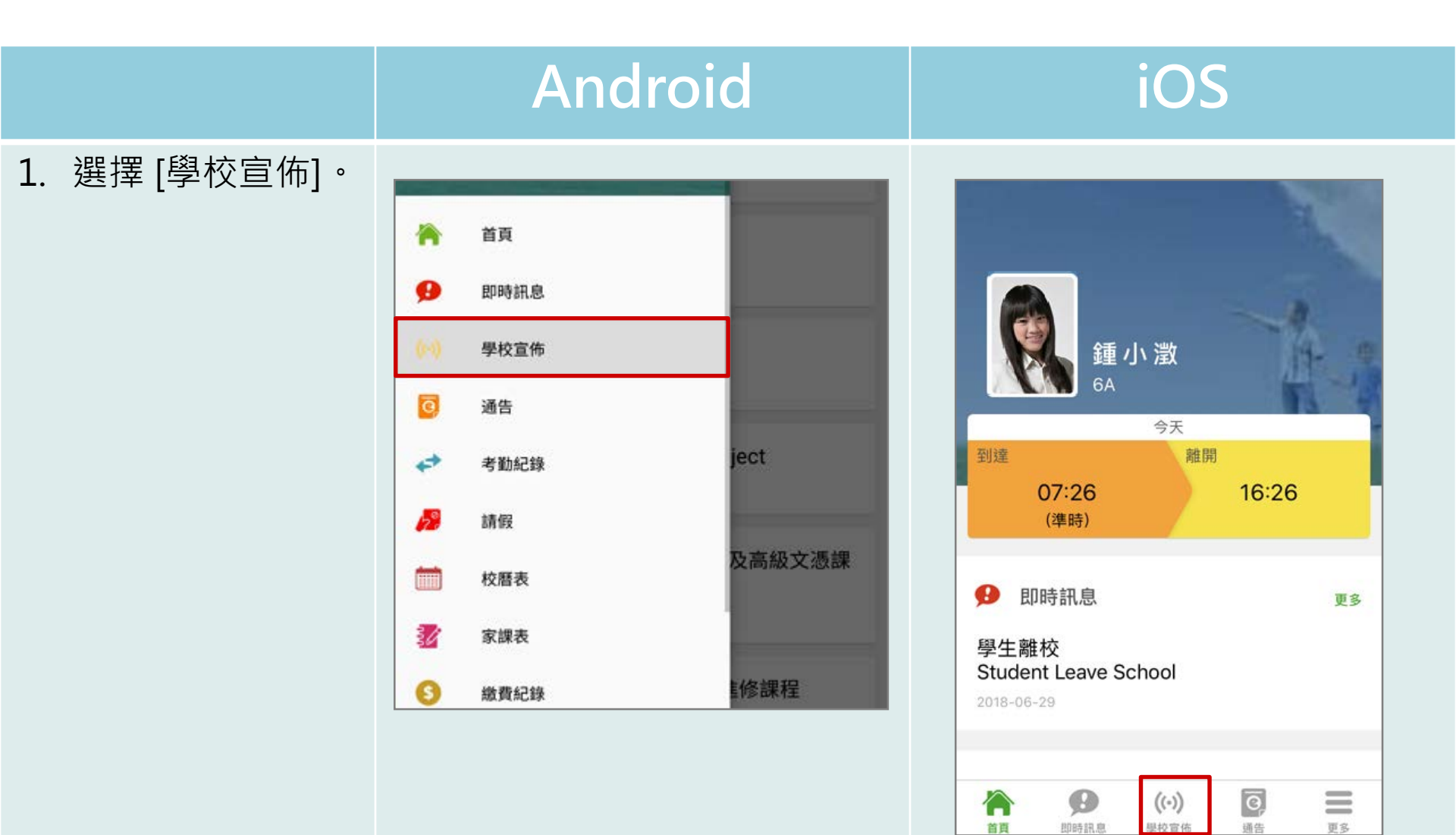

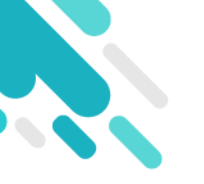

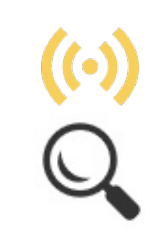

|                     | Android                                          | iOS                                |  |  |
|---------------------|--------------------------------------------------|------------------------------------|--|--|
| 2. 家長可瀏覽所有<br>學校宣佈。 | = 學校宣佈                                           | 學校宣佈                               |  |  |
|                     | 「多元出路資訊SHOW」<br>今天                               | 「多元出路資訊SHOW」<br>2018-04-30         |  |  |
|                     | <b>中六級成績優異名單</b><br>2018年4月23日                   | 中六級成績優異名單                          |  |  |
|                     | <b>失物認領2018-3</b><br>2018年3月26日                  | 2018-04-23                         |  |  |
|                     | EDB Circular on T-excel@hk Project<br>2018年3月21日 | 2018-03-26                         |  |  |
|                     |                                                  | EDB Circular on T-excel@hk Project |  |  |
|                     |                                                  | 2018-03-21                         |  |  |
|                     |                                                  | 1 /                                |  |  |

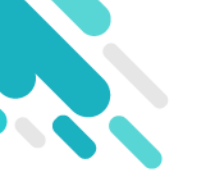

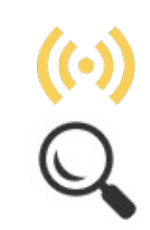

#### Android iOS 3. 點選個別的學校 學校宣佈 ← **く**學校宣佈 官佈,可瀏覽詳 「多元出路資訊SHOW」 「多元出路資訊SHOW」 情。 2018-04-30 1 2018-04-30 歡迎參觀「多元出路資訊SHOW」 歡迎參觀「多元出路資訊SHOW」 教育局將於五月四日及五日(星期五及六)上午十時至下午 六時在九龍灣國際展貿中心二號展貿廳舉辦「多元出路資訊 教育局將於五月四日及五日(星期五及六)上午十 SHOW 2018」,為中學畢業生提供升學途徑及就業出路的 時至下午六時在九龍灣國際展貿中心二號展貿廳舉 辦「多元出路資訊SHOW 2018」,為中學畢業生提 資訊。 供升學途徑及就業出路的資訊。 活動由教育局主辦,屆時超過30間專上教育院校及學生輔導 活動由教育局主辦,屆時超過30間專上教育院校及 機構會即場提供經本地評審專上課程(包括獲納入政府各項 學生輔導機構會即場提供經本地評審專上課程(包 資助計劃的課程以及職業專才課程)、升學輔導及就業諮詢 括獲納入政府各項資助計劃的課程以及職業專才課 等資料。展覽亦會涵蓋毅進文憑課程、經評審專上課程資料 、升學輔導及就業諮詢等資料。展覽亦會涵蓋 網(iPASS)、專上課程電子預先報名平台(E-APP)、自 毅進文憑課程、經評審專上課程資料網 資專上教育資訊平台(Concourse)及資歷架構等。 (iPASS)、專上課程電子預先報名平台(E-APP)、自資專上教育資訊平台(Concourse)及 ◎ Information Expo 2018 leaflet.jpg 資歷架構等。 自由與國州王而設 參與展覽的院校及機構會即場向應屆香港中學文憑 試畢業生及其他同學,提供課程資料及該詢服務。 學友社、 ☐ 其他資料 提供升學》 ☐ 其他資料 發佈人 發佈人 系統管理員 系統管理員 目標小組 目標小組 家長 家長 15

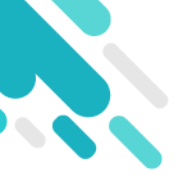

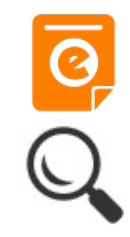

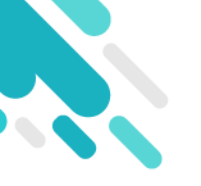

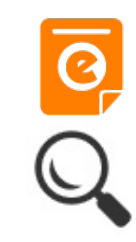

|      | Android                                            | iOS                    |  |
|------|----------------------------------------------------|------------------------|--|
| 即時訊息 | ■ eClass Parent   1 條新信息   16:11                   | ECLASS PARENT 現在       |  |
| 推播通知 | To: 錘 小 激                                          | 最新電子通告提示 [20170802]    |  |
| 手機效果 | 最新電子通告提示 [N20180501] Latest eNotice alert [N201805 | Latest eNotice alert [ |  |

即時訊息 手機檢視 (可檢視過 去已閱的 即時訊息)

按 [檢視內 容] 直接檢 視此通告 <sup>。</sup>

| =  | 即時訊息                                                                                                    |
|----|----------------------------------------------------------------------------------------------------|
| R. | <b>鍾小澂</b><br><sup>6A</sup>                                                                                                    |
|    | 最新電子通告提示 [N20180501]<br>Latest eNotice alert [N20180501]                                                                                                    |
|    | 請於2018-05-07 00:00:59或之前簽署電子通告<br>N20180501「課本寄賣大行動2018」。<br>Please sign the eNotice N20180501 titled "課<br>本寄賣大行動2018" on or before 2018-05-07<br>00:00:59. |
|    | 今天 04:11:58 下午<br><b>檢視內容</b>                                                                                                    |

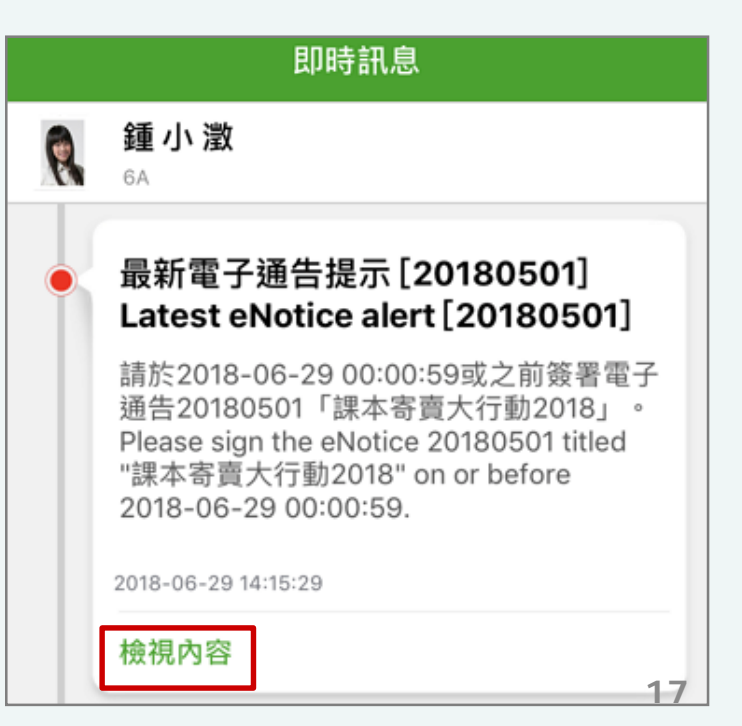

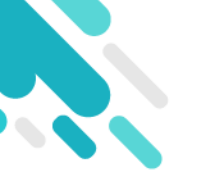

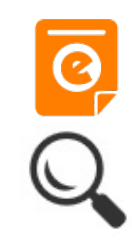

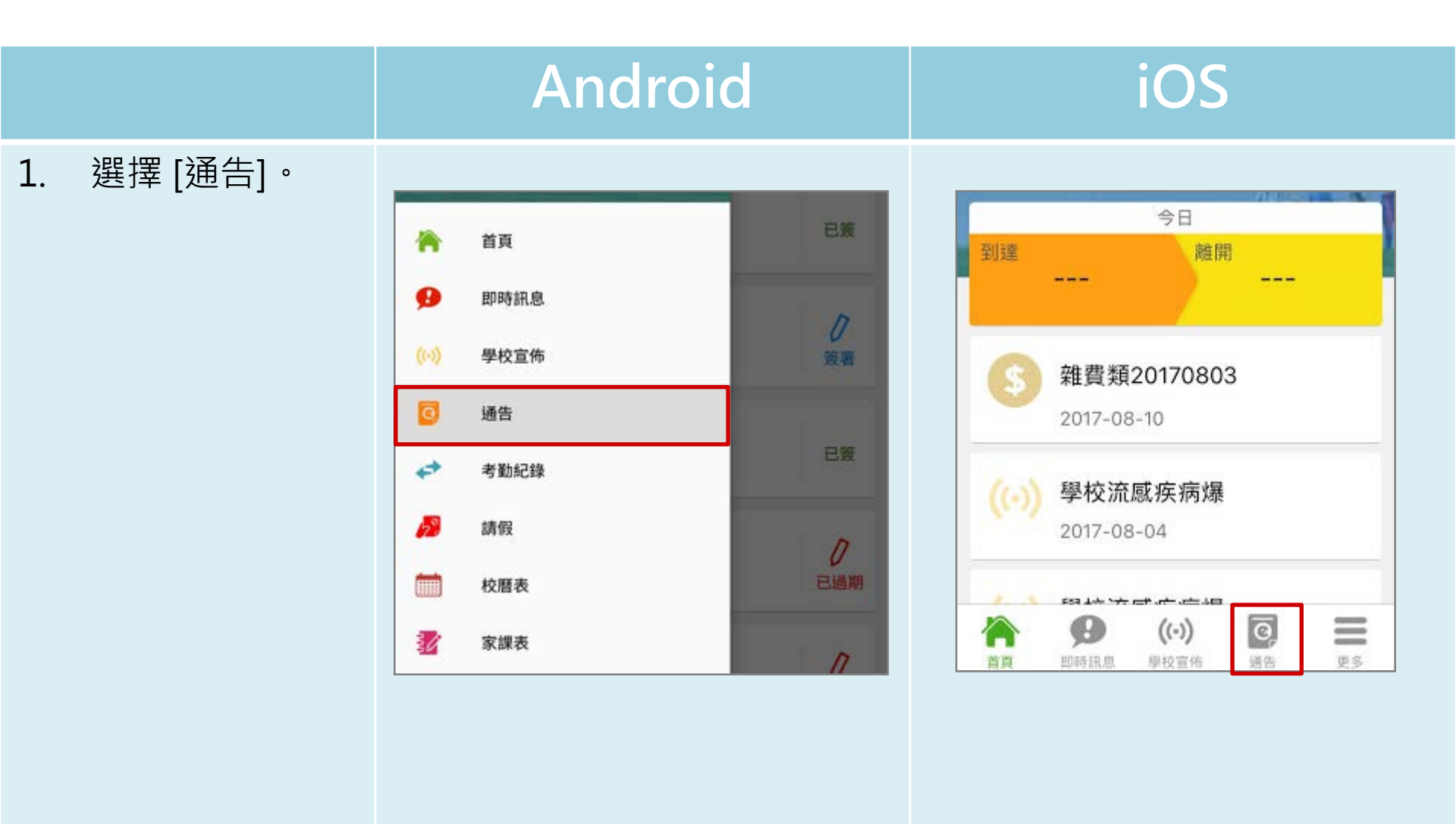

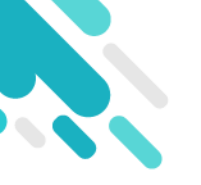

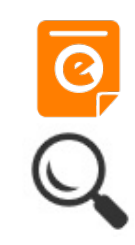

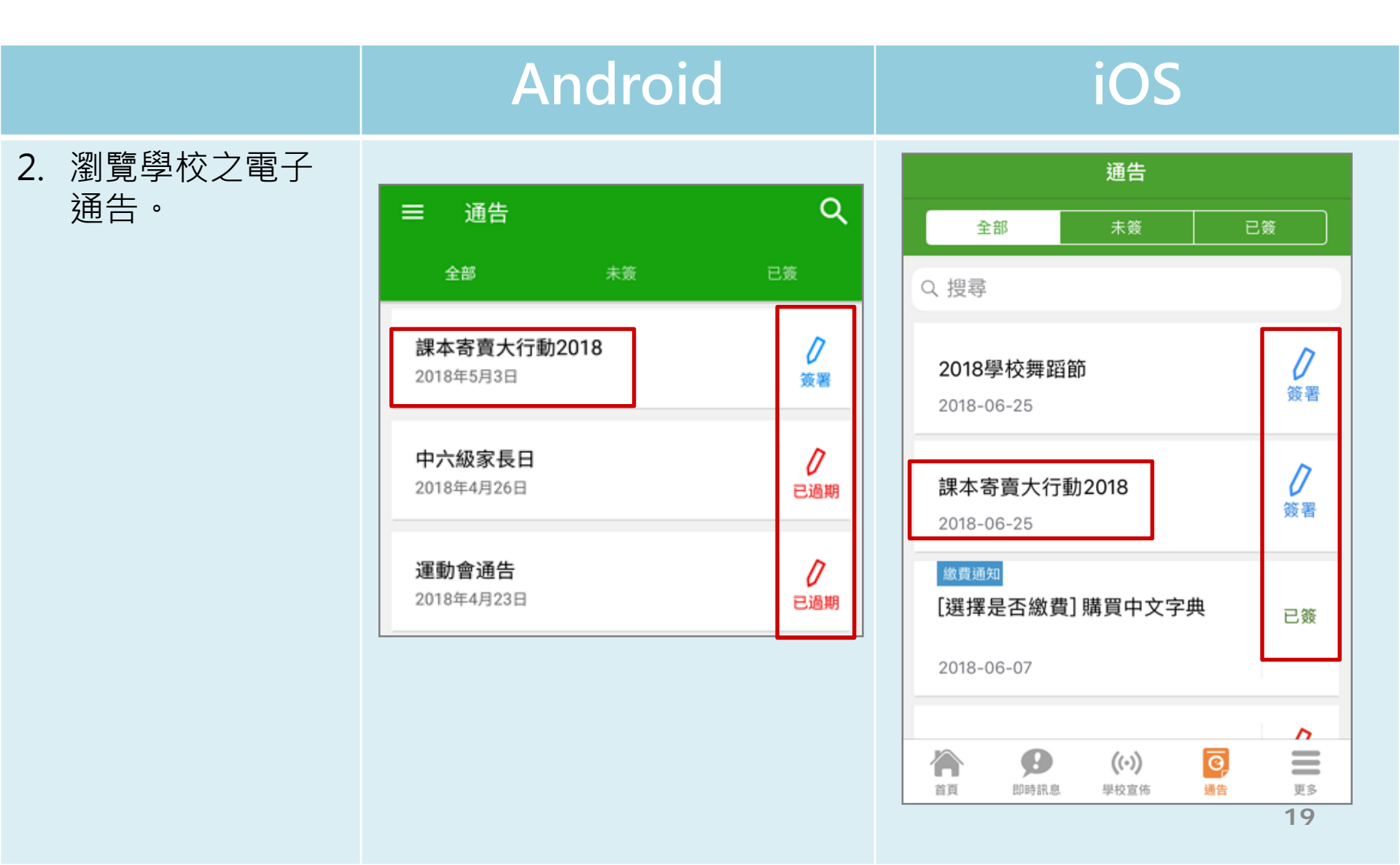

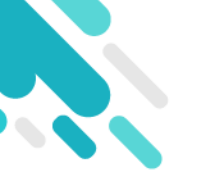

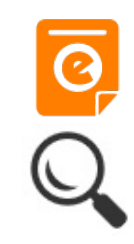

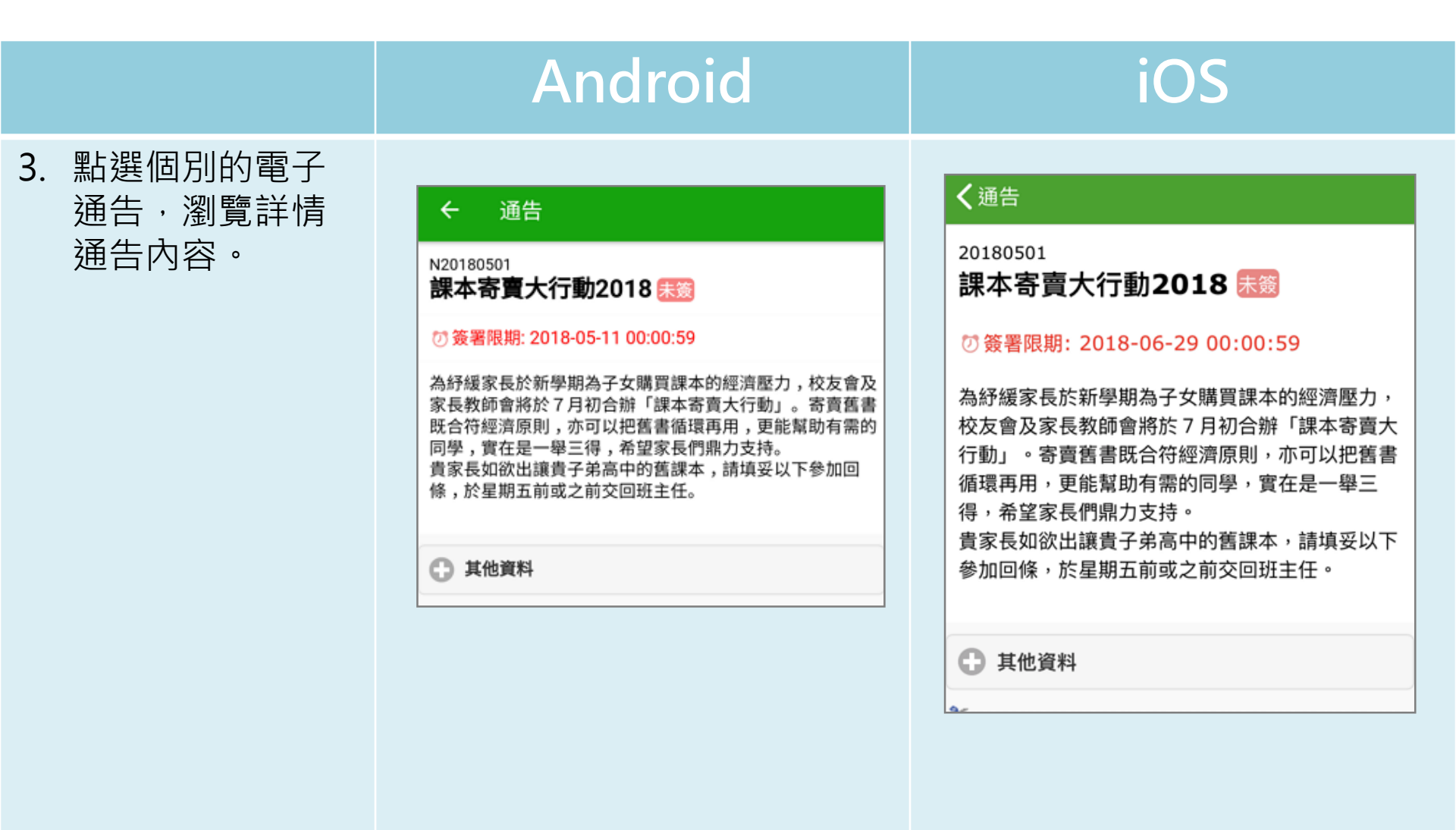

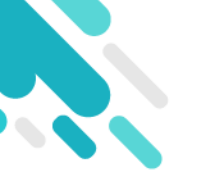

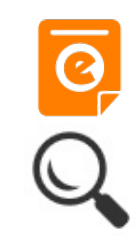

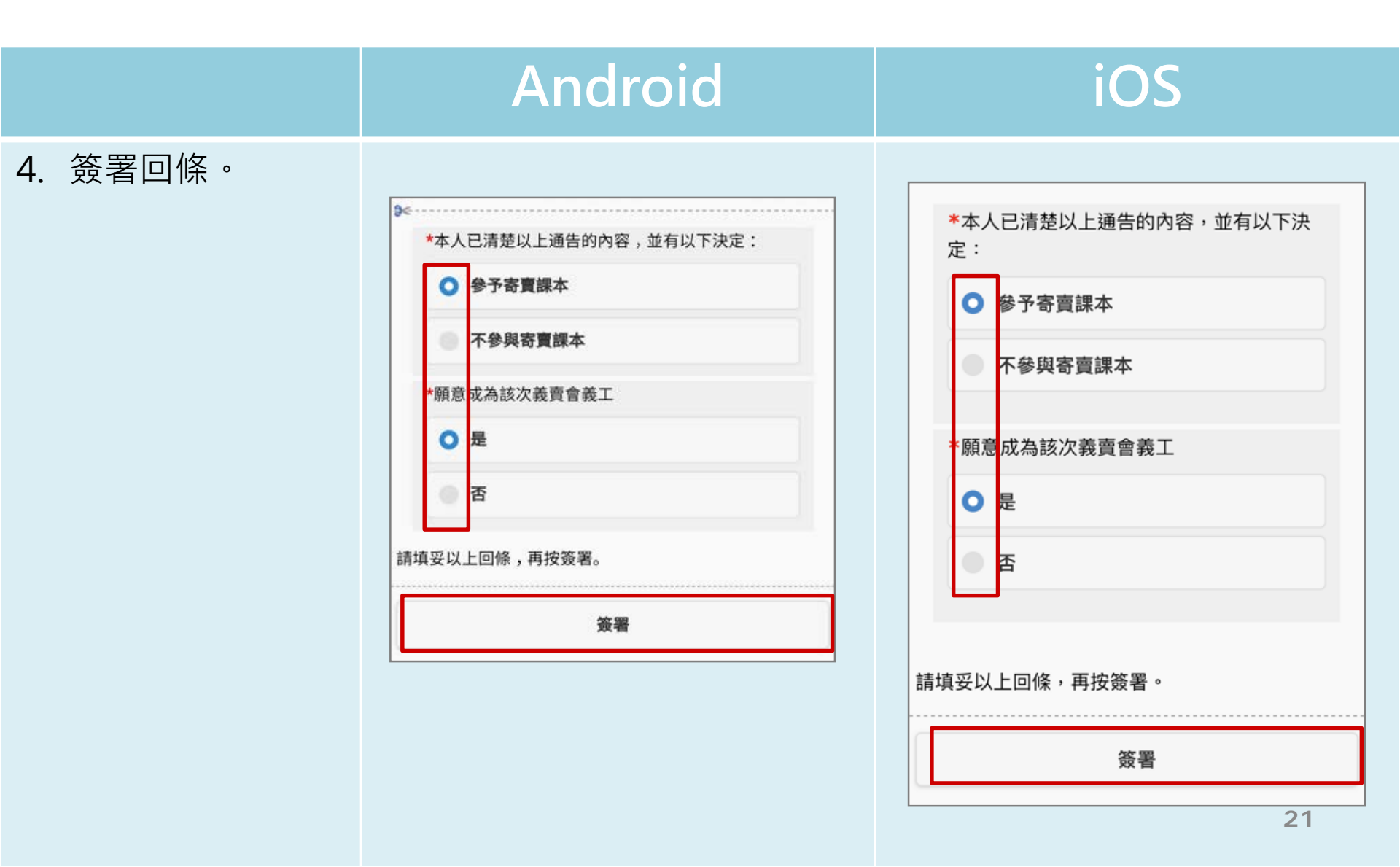

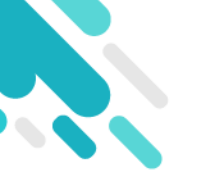

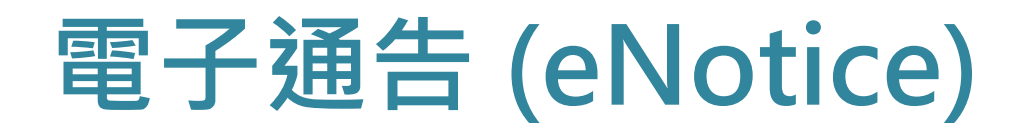

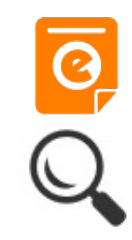

#### 如有多於一名子女就讀本校或有其他子女的 學校也使用eClass Parent App ,家長可新 增子女帳戶的上限為5 名學生。

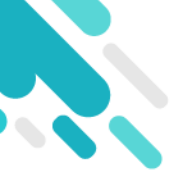

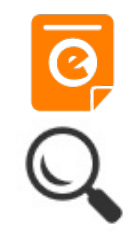

### 電子繳費 (ePayment)

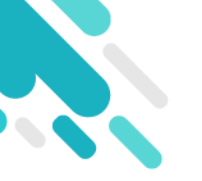

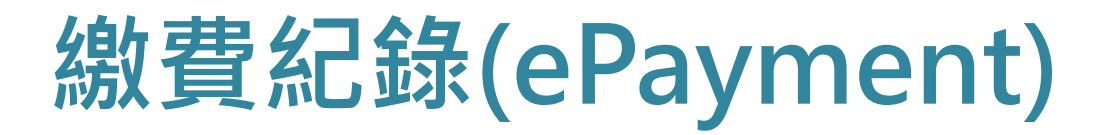

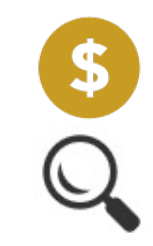

**=** 24

Ø,

通告

((.))

學校宣佈

Ø

即時訊息

6

首頁

#### 於手機檢視繳費紀錄

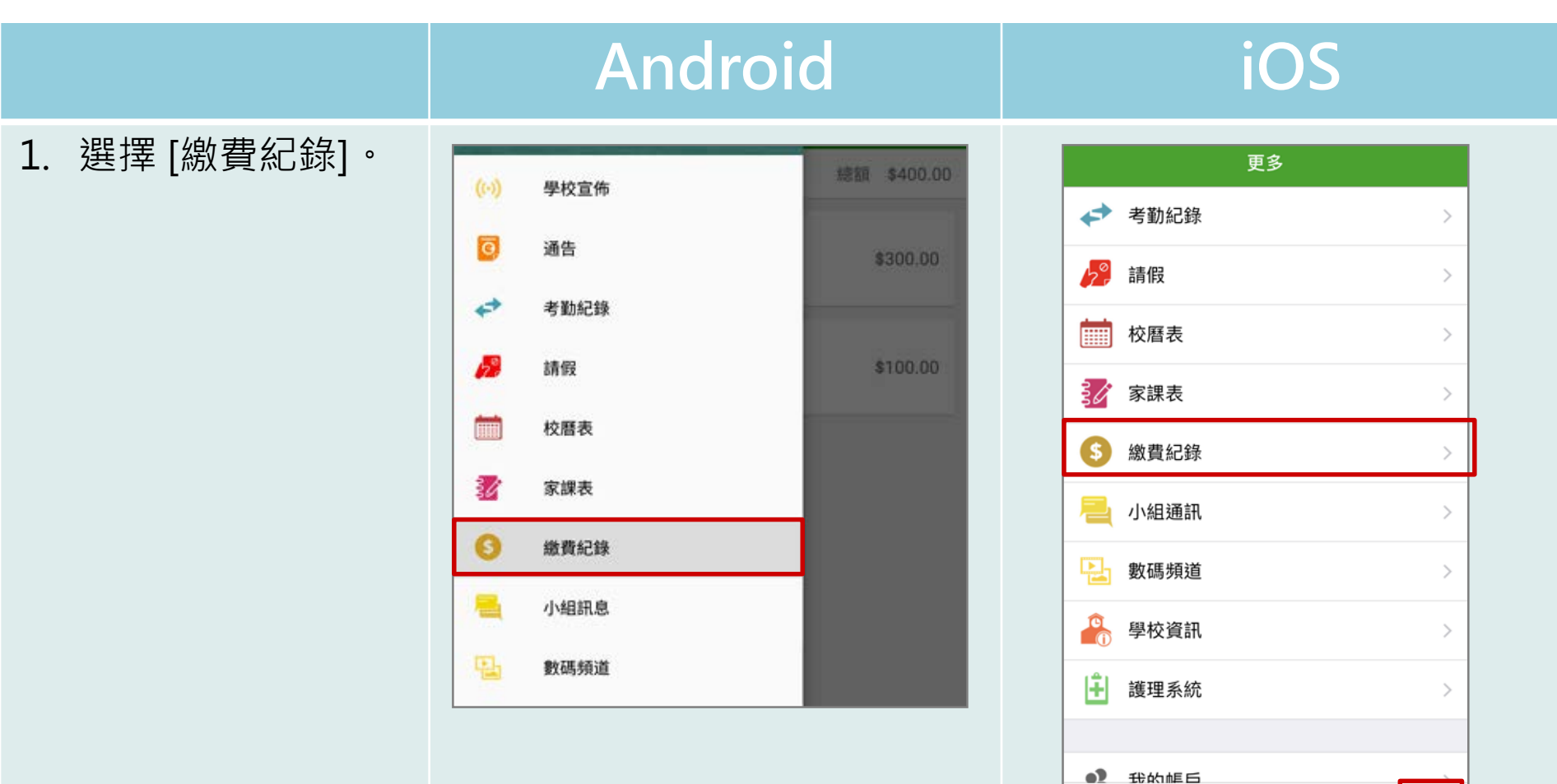

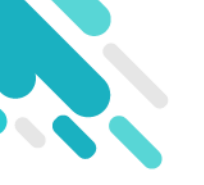

#### 繳費紀錄(ePayment)

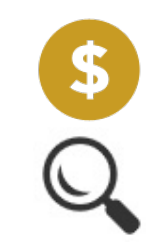

|                    | Android                                                                                | iOS                                                    |
|--------------------|----------------------------------------------------------------------------------------|--------------------------------------------------------|
| 2.家長可檢視所有交<br>易紀錄。 | ■ 繳費紀錄<br>戶口結存 \$2,000.00<br>後的款据 <sup>2</sup> 交易紀錄                                    | く更多     繳費紀錄       戶口結存 \$420.00       待繳款項       交易紀錄 |
|                    | 2018-04-23 F6_Post DSE BBQ<br>繳費 \$70.00 \$1946.60                                     | 2018-06-28 購買中文字典                                      |
|                    | 2018-04-23<br>增值 \$2000.00 \$2016.60                                                   | 2018-06-28 17/18冷氣費                                    |
|                    | 2018-03-29 F6_Post Exam Activity_University<br>Visit 試後參觀<br><u>繳費 \$30.00</u> \$16.60 | 総費 \$1000.00 \$470.00 2018-06-28 Field Trip ABC        |
|                    | 2018-03-28 F6_Post Exam Picnic_<br>Transportation 試後旅行_車費<br>繳費 \$70.00 \$46.60        | <ul> <li></li></ul>                                    |

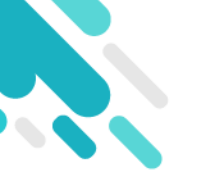

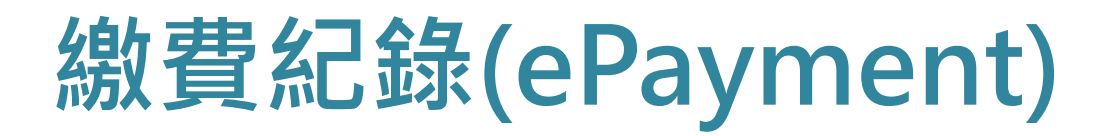

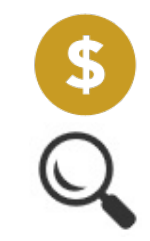

#### 為學生e-Class戶口增值?

#### 1. 便利店增值

攜同智能學生證到任何一間華潤萬家店或VANGO便利 增值。請自行保留收據,直至系統顯示成功入帳為止。 (建議拍照/影印)。

2.繳費靈增值(PPS) 家長可利用「繳費靈」經電話或網上轉帳增值; 本校的商戶編號:6711

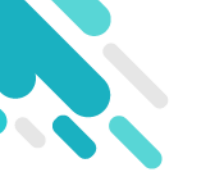

繳費紀錄(ePayment)

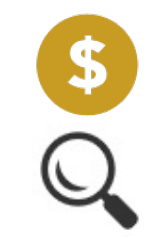

- 1.在學期結束時或學生轉校,學生帳戶仍有結餘,餘額可 否退還?是否有利息?
- 學期終結時,學生帳戶的餘款會保留至下學年使用; 如學生離校,例如:中六級學生畢業或學生中途退學,學 生帳戶將會自動終止運作,剩餘金額(不包括利息)將全數 透過現金退還予家長。

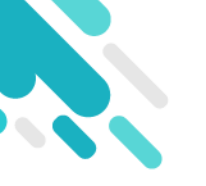

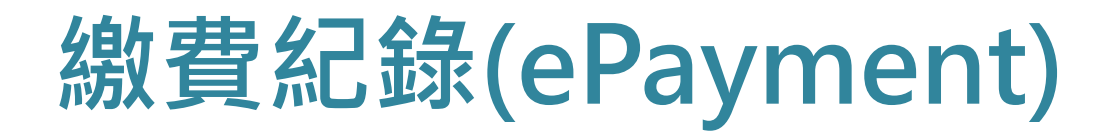

![](_page_27_Picture_2.jpeg)

#### 2.家長可否查閱繳費紀錄及結餘?

家長可登入本校內聯網(eClass)或e-Class家長App,查閱 「學生電子付款系統帳戶」的繳費紀錄及結餘。如家長有 特別需要,可自行編印收據後,交校務處蓋章確認收費。

![](_page_28_Picture_0.jpeg)

![](_page_28_Picture_1.jpeg)

![](_page_28_Picture_2.jpeg)

#### 3.學生可否帶現金或支票回校繳費?

學校不接受以支票或現金繳費。

![](_page_29_Picture_0.jpeg)

繳費紀錄(ePayment)

![](_page_29_Picture_2.jpeg)

#### 4.是否所有學校收費都利用電子繳費方法收取?

全校性或涉及大量學生的收費項目,校方會通過e-Class發放電子繳費通告,家長同意付款後,學校會於e-Class電子繳費系統內直接扣除款項。部份項目收取方式可能按實際情況作出調整。

![](_page_30_Picture_0.jpeg)

![](_page_30_Picture_1.jpeg)

![](_page_30_Picture_2.jpeg)

5.我有兩名子女就讀這學校,我需要申請多少個繳費靈戶 口?

家長只需要申請一個繳費靈戶口,因為繳費靈戶口只需連結一個銀行戶口。

6.我有兩名子女就讀這學校,我需要登記多少次賬單?

家長需要登記兩次賬單,因為兩名子女是有兩個不同的學生編號。

![](_page_31_Picture_0.jpeg)

![](_page_31_Picture_1.jpeg)

![](_page_31_Picture_2.jpeg)

7. 為何已經轉賬成功,但學生電子帳戶仍然出現結餘不足

電話或網上增值:「繳費靈」公司之截數時間為 星期一至五每天7:00pm成功於截數時間前透過繳費靈增 值,可於下一個工作天3:00pm後於網上查閱增值款額。 若於截數時間後增值,處理程序將順延一個工作天。

![](_page_32_Picture_0.jpeg)

![](_page_32_Picture_1.jpeg)

![](_page_32_Picture_2.jpeg)

8. 為何已經轉賬成功,但學生電子帳戶仍然出現結餘不足

便利店增值:「繳費靈」公司之截數時間為 星期一至五每天5:00pm成功於截數時間前透過繳費靈增 值,可於下一個工作天3:00pm後於網上查閱增值款額。 若於截數時間後增值,處理程序將順延一個工作天。

![](_page_33_Picture_0.jpeg)

![](_page_33_Picture_1.jpeg)

![](_page_34_Picture_0.jpeg)

![](_page_34_Picture_2.jpeg)

|      | Android                                             |
|------|-----------------------------------------------------|
| 即時訊息 | ∞ eClass Parent   2 條新信息   09:29 ▲                  |
| 推播通知 | To: 錘 小 激                                           |
| 手機效果 | 學生到校 Student Reach School: 錘 小 激已於2018-05-04 07:26: |

 $\equiv$ 

#### iOS

現在

**學生到校 Student Reach School** 鍾小 澂已於2018-04-26 07:26:55到校。 Chung Siu Ching has reached school at 2018-...

**ECLASS PARENT** 

即時訊息 手機檢視 (可檢視過 去已閱的 即時訊息)

![](_page_34_Picture_8.jpeg)

![](_page_35_Picture_0.jpeg)

![](_page_35_Picture_2.jpeg)

![](_page_35_Figure_3.jpeg)

![](_page_36_Picture_0.jpeg)

![](_page_36_Picture_2.jpeg)

![](_page_36_Figure_3.jpeg)

![](_page_37_Picture_0.jpeg)

![](_page_37_Picture_2.jpeg)

# AndroidiOS3. 檢視詳細考勤紀錄。■ 考勤紀錄▲< 大更多</td>考勤紀錄

| ≡      | 考勤紀錄                         |        |    |    | iii (            |
|--------|------------------------------|--------|----|----|------------------|
| 3/2018 |                              | 4/2018 |    |    | 5/2018           |
| 總上課E   | ∃數 8                         |        | 遅到 | 3  | 外出 0             |
|        |                              |        | 早退 | 2  | 缺席 2.5           |
| 日期     | 出入時間                         |        |    | 狀態 | 遅到分鐘             |
| 30     | 上午 <b>07:58:12</b><br>下午     |        |    |    |                  |
| 27     | 上午 07:50:12<br>下午 16:25:28   |        |    |    |                  |
| 26     | 上午 <mark>Sick</mark><br>下午 • |        |    |    |                  |
| 25     | 上午 09:30:00<br>下午 16:25:28   |        |    |    | 75 <sub>91</sub> |
| 19     | 上午 <b>07:58:52</b><br>下午 -   |        |    |    |                  |

| く更  | 3           | 考勤紀錄   |    | 今日   |
|-----|-------------|--------|----|------|
|     |             | 4/2018 |    |      |
| 總上課 | 日數 8        | 遲到     | 3  | 外出 0 |
|     |             | 早退     | 2  | 缺席 2 |
| 日期  | 出入時間        | 3      | 狀態 | 遲到分鐘 |
|     |             |        |    |      |
|     |             |        |    |      |
| 20  | 上午 07:58:52 |        |    |      |
| 30  | 下午 14:50:12 |        |    |      |
| 27  | 上午 07:50:12 |        |    |      |
| 21  | 下午 16:25:28 |        |    |      |
| 20  | 上午 Sick     |        |    |      |
| 20  | 下午          |        | -  |      |
| 0.5 | 上午          |        |    | 0分鐘  |
| 25  | 下午 16:25:28 |        |    |      |

![](_page_38_Picture_0.jpeg)

![](_page_38_Picture_2.jpeg)

|                                        | Android                                                                                                    | iOS                                                                                                    |
|----------------------------------------|----------------------------------------------------------------------------------------------------|----------------------------------------------------------------------------------------------------|
| 即時訊息<br>推播通知<br>手機效果                   | ∞ eClass Parent   1 條新信息   17:54<br>To: 鍾 小 激<br>缺席提示 Absent Alert: 貴子弟鍾 小 激於2018-05-03缺席。 Plea                                                                                      | ■ ECLASS PARENT 現在 缺席提示 Absent Alert 貴子弟鍾 小 激於2018-06-28缺席。 Please be informed that your child 鍾 小 澂 wa                                                             |
|                                        | <ul> <li>即時訊息</li> <li></li></ul>                                                                                                    | 即時訊息                                                                                                    |
| 即時訊息<br>手機檢視<br>(可檢視過<br>去已閱的<br>即時訊息) | <ul> <li>缺席提示<br/>Absent Alert</li> <li>貴子弟鍾小激於2018-05-03缺席。<br/>Please be informed that your child 鍾小激<br/>was absent from school on 2018-05-03.</li> <li>今天 05:54:58 下午</li> </ul> | <ul> <li>缺席提示<br/>Absent Alert</li> <li>貴子弟鍾小 澂於2018-06-28缺席。</li> <li>Please be informed that your child 鍾小 澂<br/>was absent from school on 2018-06-28.</li> </ul> |
|                                        | 今天 05:54:58 下午                                                                                                    | 2018-06-29 14:44:45                                                                                                    |

![](_page_39_Picture_0.jpeg)

![](_page_39_Picture_1.jpeg)

### 用戶指南(User Guide)

![](_page_40_Picture_0.jpeg)

### 用戶指南(User Guide)

![](_page_40_Figure_2.jpeg)

![](_page_41_Picture_0.jpeg)

![](_page_41_Picture_1.jpeg)

#### 家長專頁(Parents Website)

![](_page_42_Picture_0.jpeg)

![](_page_42_Picture_1.jpeg)

![](_page_42_Figure_2.jpeg)

![](_page_43_Picture_0.jpeg)

![](_page_43_Picture_1.jpeg)

#### 如有問題,歡迎致電/電郵至

#### 家長支援熱線: (852) 3913 3211

#### 家長支援電郵: parent@eClass.hk

#### 亦可瀏覽家長專頁:

https://parents.eclass.com.hk/